## **STEPS TO COMPLETE ONLINE MODULES**

DaVinci Si with Smartpedal

## 1) Sign In to <a href="https://www.davincisurgerycommunity.com/">https://www.davincisurgerycommunity.com/</a>

a. If new user, please Register. There is no cost.

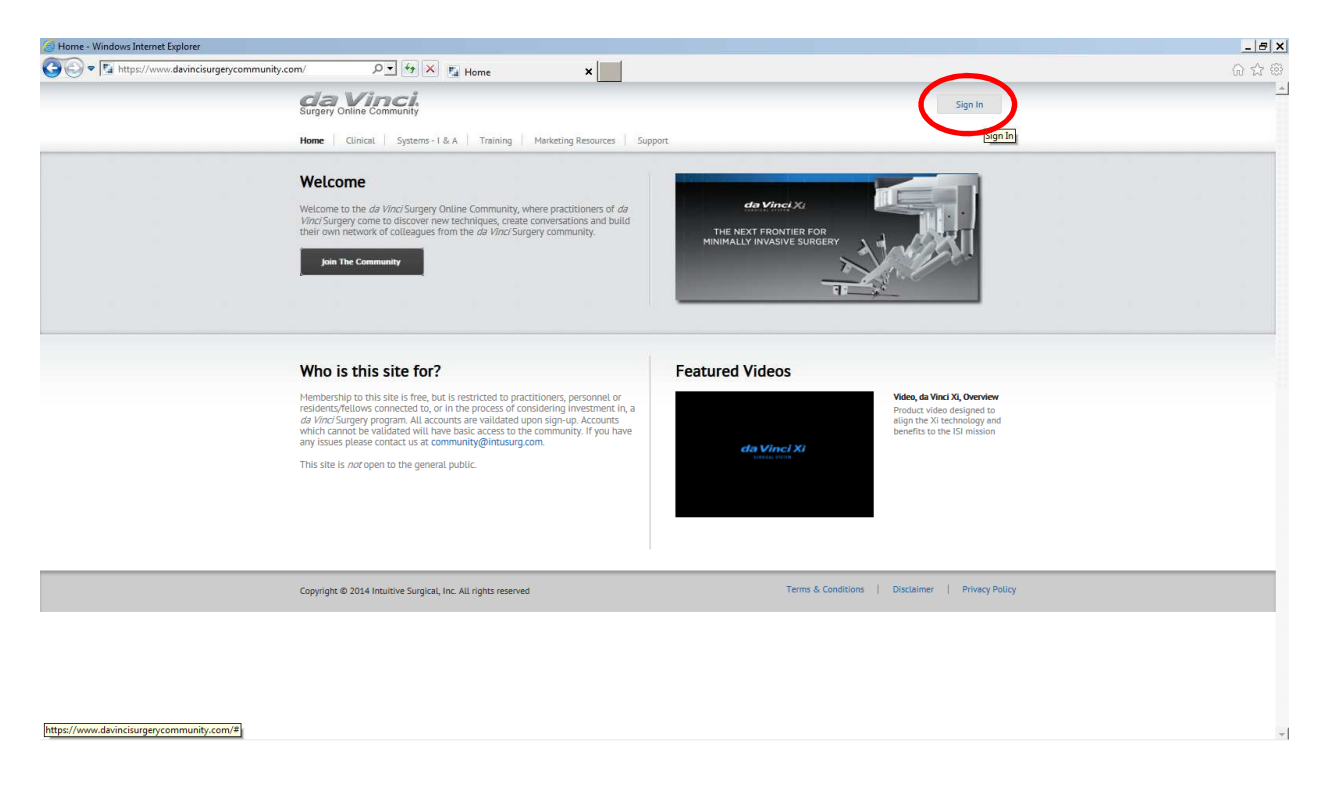

2) Open the "Training" tab and select "Online Training Modules"

| Image: https://www.davincisurgerycommunity.com                                                           | /home-auth D• 4                                                                                                    | Home X                                                                                                   |                                                                                                    |                                                                                                    |                                                                                                    |                  | 6 \$ 8   |
|----------------------------------------------------------------------------------------------------|----------------------------------------------------------------------------------------------------|----------------------------------------------------------------------------------------------------|----------------------------------------------------------------------------------------------------|----------------------------------------------------------------------------------------------------|----------------------------------------------------------------------------------------------------|------------------|----------|
|                                                                                                    | da Vinci.<br>Surgery Online Community                                                                                                    | uity<br>IPLE ▼                                                                                           |                                                                                                    |                                                                                                    | LOGGED IN AS<br>Steve Miller                                                                                | 👻 Sign Out       | <u>.</u> |
| ,                                                                                                    | Home Clinical Systems - I & A                                                                                                    | Events Training Ma                                                                                       | arketing Resources Capital Sales                                                                                                    | Community Support                                                                                                    | search                                                                                                    | Q                |          |
|                                                                                                    | News & Announceme                                                                                                    | onts Online Training                                                                                     | Modules Commitr                                                                                                    | nent to Evidence-E                                                                                                    | Based Medicine                                                                                              |                  |          |
|                                                                                                    | da Vinci Xi                                                                                                    | da Vinci Xi                                                                                              |                                                                                                    | An new technologies continue to impact healthcare outcomes and costs, evidence-<br>based medicine and peer-reviewed clinical publications have become increasingly<br>important. Evidence-based medicine relies on the results of clinical trials that study<br>treatment options on a sampling of patients. The results or evidence help doctors, |                                                                                                    |                  |          |
|                                                                                                    | THE NEXT FRONTIER FOR<br>MINIMALLY INVASIVE SURGER                                                                                                    | Genesis<br>Sales Training<br>Skills Simulator                                                            | hospitals and go<br>Surgical, our hig<br>creating produc                                                                                                    | wernments to decide how to best<br>hest priority is and always has be-<br>ts that in a surgeon's hands are sa                                                                                                    | care for patients. At Intuitive<br>en to provide patient benefit by<br>fe, effective and minimally invasive |                  |          |
|                                                                                                    |                                                                                                    |                                                                                                    | - See more at: h                                                                                                    | ttps://www.davincisurgerycommu                                                                                                    | nity.com/evidence                                                                                           |                  |          |
|                                                                                                    |                                                                                                    |                                                                                                    |                                                                                                    |                                                                                                    |                                                                                                    |                  |          |
|                                                                                                    |                                                                                                    |                                                                                                    |                                                                                                    |                                                                                                    |                                                                                                    |                  |          |
|                                                                                                    | Training                                                                                                    |                                                                                                    |                                                                                                    |                                                                                                    |                                                                                                    |                  |          |
|                                                                                                    | Training<br>Single-Site Technology O<br>Single-Site Technology O.                                                                                                    | Single-Site Assessment<br>Single-Site Technology<br>Assessment                                           | Single-Site Instrument R<br>Single-Site Instrument<br>Reprocessing Overview Module                                                                               | First Assist Essentials<br>First Assist Essentials                                                                                                    | Cable Management<br>Cable Management                                                                        |                  |          |
| My Trainie                                                                                               | Training<br>Single-Site Technology O<br>Single-Site Technology<br>Overview Module<br>()<br>()<br>()<br>()<br>()<br>()<br>()<br>()<br>()<br>()<br>()<br>()<br>()                                                                                                    | Single-Site Assessment<br>Single-Site Technology<br>Assessment<br>• Take Assessment                      | Single-Site Instrument R.<br>Single-Site Instrument<br>Reprocessing Overview Module                                                                              | First Assist Essentials<br>First Assist Essentials<br>()<br>• Watch Procedure                                                                                                    | Cable Management<br>Cable Management<br>* Watch Procedure                                                   | My Training      |          |
| My Trainir                                                                                               | Single-Site Technology O<br>Single-Site Technology<br>Overview Nodate<br>Watch Procedure                                                                                                    | Single-Site Assessment<br>Single-Site Technology<br>Assessment<br>• Take Assessment                      | Single-Site Instrument R<br>Single-Site Instrument<br>Reprocessing Overview Module<br>()<br>()<br>()<br>()<br>()<br>()<br>()<br>()<br>()<br>()<br>()<br>()<br>() | First Assist Essentials<br>First Assist Essentials<br>()<br>)<br>• Watch Procedure                                                                                                    | Cable Management<br>Cable Management<br>()<br>()<br>• Watch Procedure                                       | ><br>My Training |          |
| MyTrainir                                                                                                | Training<br>Single-Site Technology O.e.<br>Single-Site Technology<br>Overview Module<br>Weiter Module                                                                                                    | Single-Site Assessment<br>Single Site Technology<br>Assessment<br>• Take Assessment                      | Single-Site Instrument R.<br>Single-Site Instrument<br>Reprocessing Overview Module<br>Watch Procedure                                                           | First Assist Essentials<br>First Assist Essentials<br>()<br>• Watch Procedure                                                                                                    | Cable Management<br>Cable Management<br>()<br>()<br>* Watch Procedure                                       | My Training      |          |
| My Teinir                                                                                                | Training<br>Single-Site Technology OL.<br>Siegel-Site Technology<br>Overview Module<br>(Verview Module)<br>(Verview Module) | Single-Site Assessment<br>Single Site Technology<br>Assessment<br>• Take Assessment                      | Single-Site Instrument Re.<br>Single-Site Instrument<br>Reprocessing Overview Module<br>Watch Procedure                                                          | First Assist Essentials<br>First Assist Essentials<br>()<br>• Watch Procedure<br>Videos                                                                                                    | Cable Management.<br>Cable Management<br>Co<br>• Watch Procedure                                            | My Training      |          |
| My Trainie                                                                                               | Training<br>Single-Site Technology OL.<br>Single-Site Technology<br>Overview Module<br>Watch Procedure<br>Watch Procedure                                                                                                    | Single-Site Assessment<br>Bage Site Teachange<br>Assessment<br>• Takie Assessment                        | Single-Site Instrument R.<br>Single-Site Instrument<br>Reprocessing Overview Module<br>Watch Procedure                                                           | First Assis Essential<br>Pirst Assis Essential<br>COM<br>• Watch Procedure                                                                                                    | Cable Management<br>Cable Management<br>Composition<br>• Watch Procedure<br>• Watch Procedure               | My Training      |          |
| My Tainie<br>I<br>I<br>I<br>I<br>I<br>I<br>I<br>I<br>I<br>I<br>I<br>I<br>I<br>I<br>I<br>I<br>I<br>I<br>I | Training<br>Suge Sut Extending:<br>University Modal<br>Watch Procedure<br>Watch Procedure<br>Featured Links<br>Extent                                                                                                    | Single-Site Assessment<br>Bage Site Technology<br>Assessment<br>• Takie Assessment<br>• Takie Assessment | Single-Site Instrument R.<br>Single-Site Instrument<br>Reprocessing Overview Module<br>Watch Procedure<br>Watch Procedure                                        | First Assist Essentials<br>Prist Assist Essentials<br>()<br>()<br>()<br>()<br>()<br>()<br>()<br>()<br>()<br>()<br>()<br>()<br>()                                                                                                    | Cable Management<br>Cable Management<br>Composition<br>• Watch Procedure<br>• Watch Procedure               | My Training      |          |

3) Default Trainings are "daVinci Instrument Training" so you must select the "daVinci Systems Training"

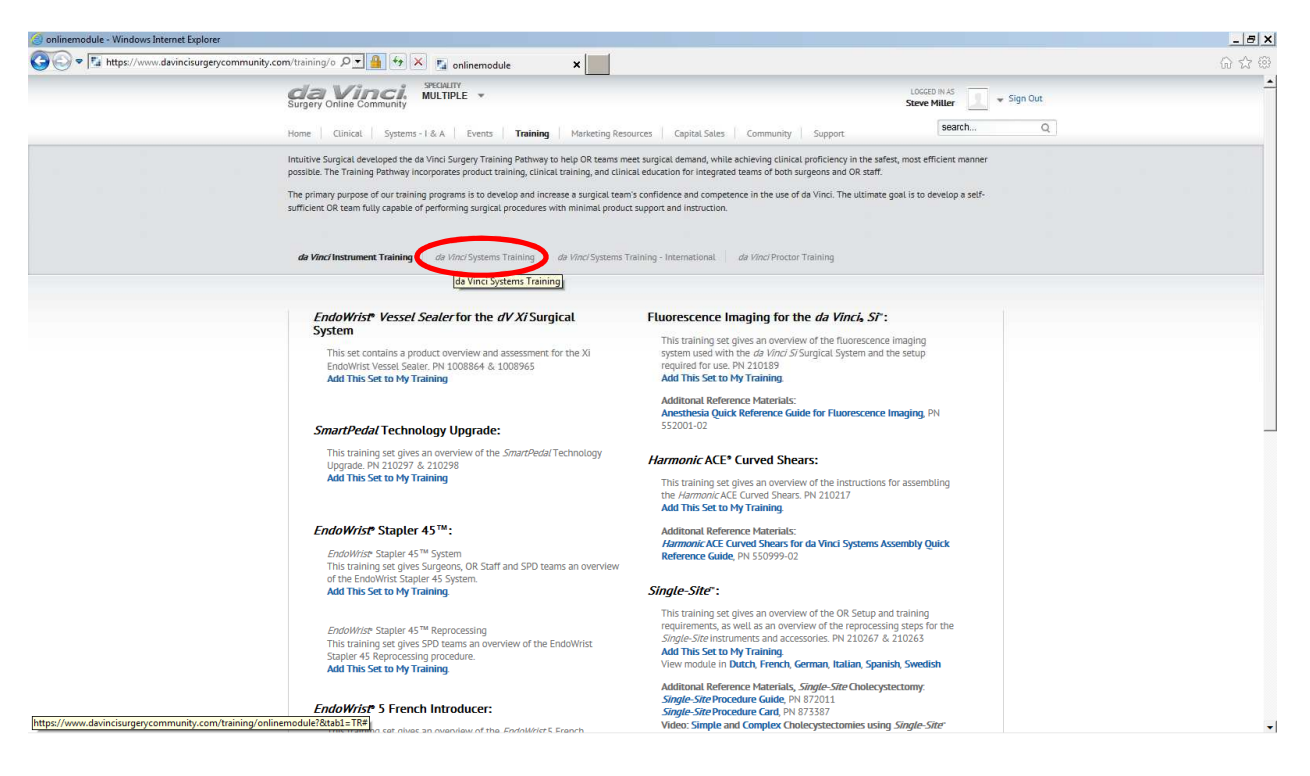

4) Under Training for the DaVinci Si System with SmartPedal select the link to "Add This Set to My Training"

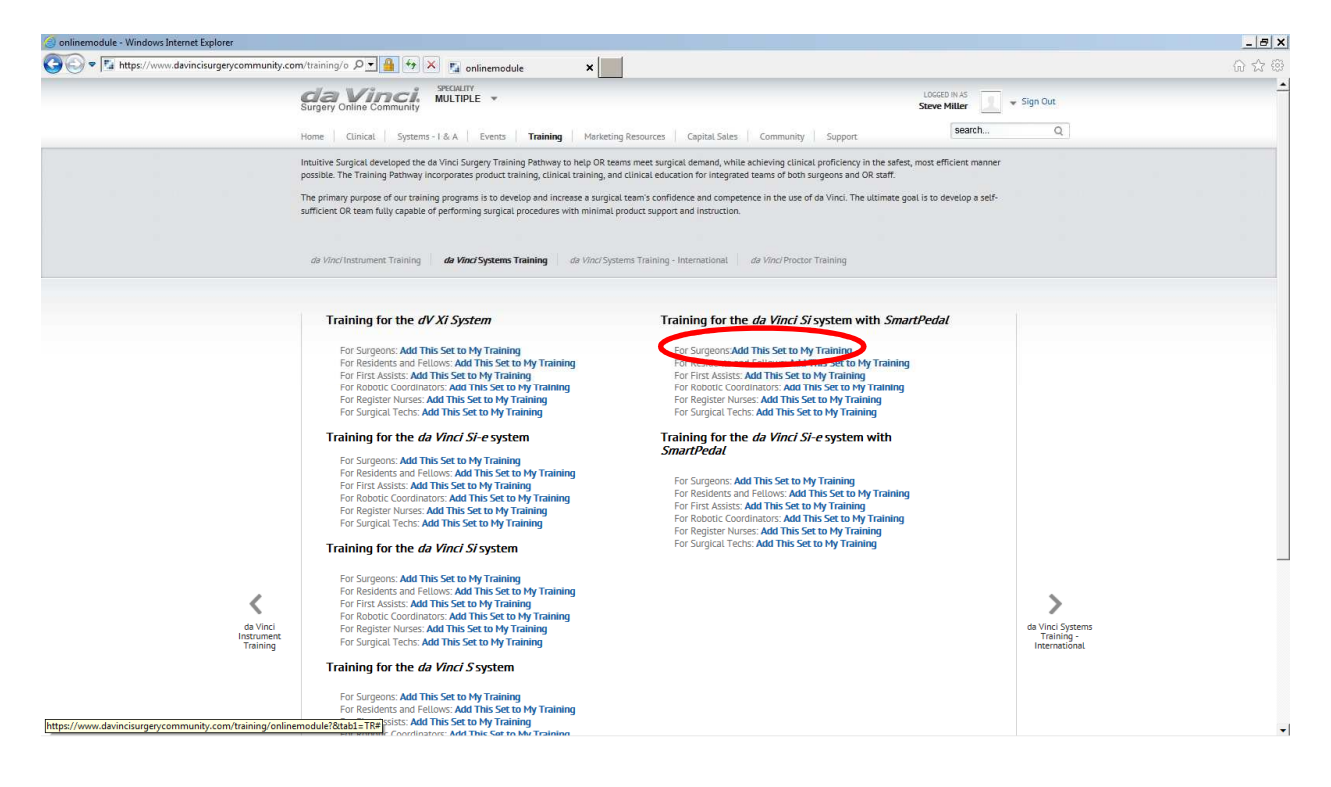

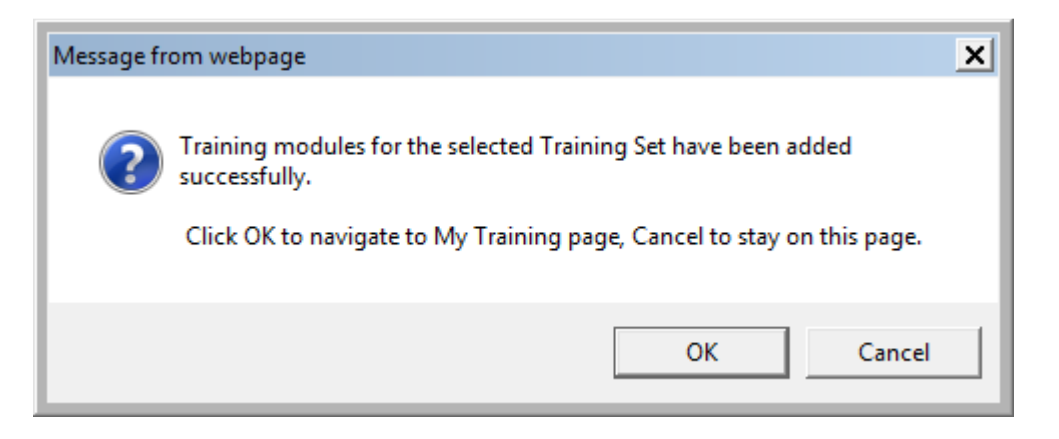

6) Complete the 5 Modules at your own pace and then take the "Si Surgeon Assessment)

| 🙆 my-view - Windows Internet Explorer        |                                                                                          |                                                                                         |                                                                                                 |                                   |                       | _ 8 >  |
|----------------------------------------------|------------------------------------------------------------------------------------------|-----------------------------------------------------------------------------------------|-------------------------------------------------------------------------------------------------|-----------------------------------|-----------------------|--------|
| 😋 🗢 🖻 https://www.davincisurgerycommunity.co | om/web/guest 🔎 📲 😽 🗙 🛐 my-view                                                           | , ×                                                                                     |                                                                                                 |                                   |                       | 6 12 6 |
|                                              | Surgery Online Community SPECIALITY<br>MULTIPLE -                                        | ts <b>Training Marketing Re</b>                                                         | sources Capital Sales Comm                                                                      | unity Support                     | Steve Miller Sign Out |        |
|                                              | Steve Mille<br>da Vinci Senior Clir<br>US<br>My Training My Biblio                       | graphy                                                                                  |                                                                                                 | ini i sobor                       |                       |        |
|                                              | My Training                                                                              |                                                                                         |                                                                                                 |                                   |                       |        |
|                                              | dV Si With SmartPedal Module                                                             | es for Surgeons                                                                         |                                                                                                 |                                   |                       |        |
|                                              | • Watch Procedure<br>Basics of Flectrosurgey<br>An introduction to<br>electrosurgery     | • Watch Procedure System Overview                                                       | • Watch Procedure  Docking Docking                                                              | • Watch Procedure Surgeon Console |                       |        |
|                                              | Watch Procedure     Safety Features                                                      | • Take Assessment<br>Si Surgeon Assessment (S<br>Si Surgeon Assessment (Smart<br>Pedal) |                                                                                                 |                                   |                       |        |
|                                              | da Vinci Single Site - English                                                           |                                                                                         |                                                                                                 | P                                 | rint Certificate      |        |
|                                              | • Watch Procedure<br>Single-Site Technology<br>Single-Site Technology<br>Overview Module | Take Assessment     Single-Site Assessment     Single-Site Technology     Assessment    | • Watch Procedure  Single-Site Instrument R Single-Site Instrument Reprocessing Overview Module |                                   |                       |        |
|                                              | dV Si With SmartPedal Module                                                             | es for Residents, Fellows, and First                                                    | Assists                                                                                         |                                   |                       |        |

7) Save the Certificate after you complete the Assessment